#### MANUAL TRAMITE TITULACIÓN

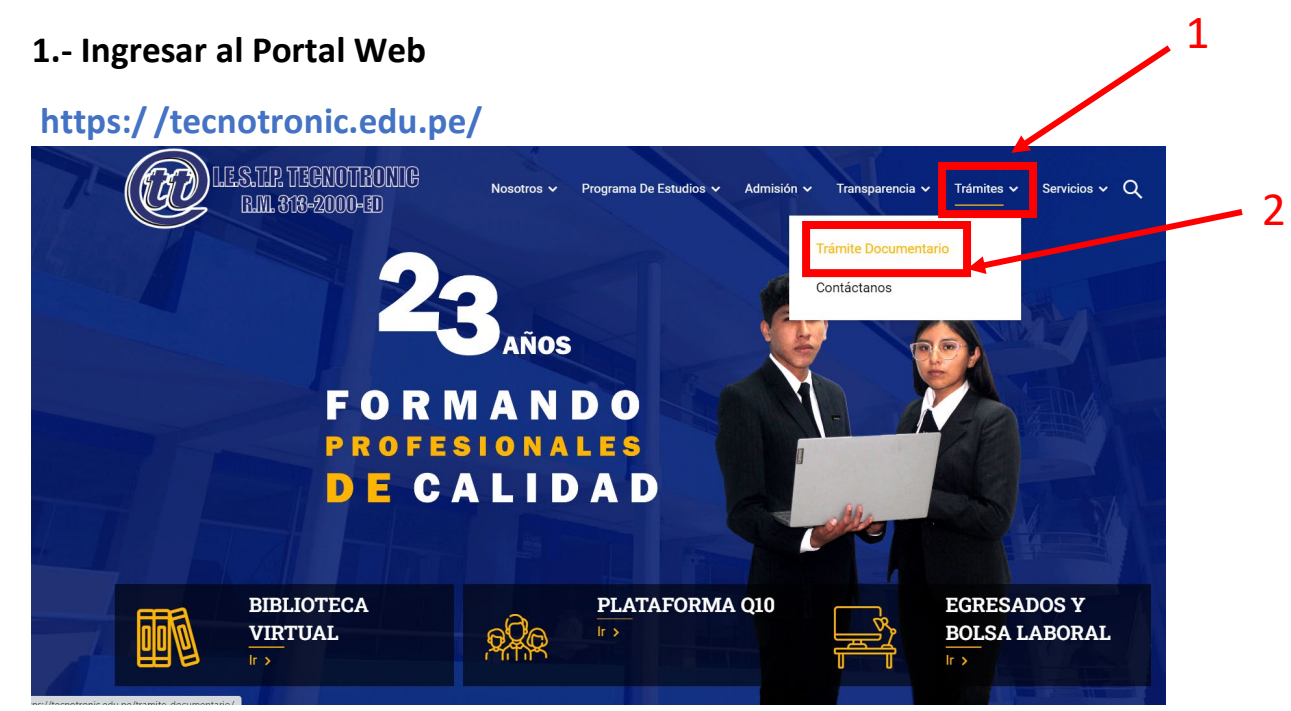

### 2.- Seleccionar el Icono de Titulación

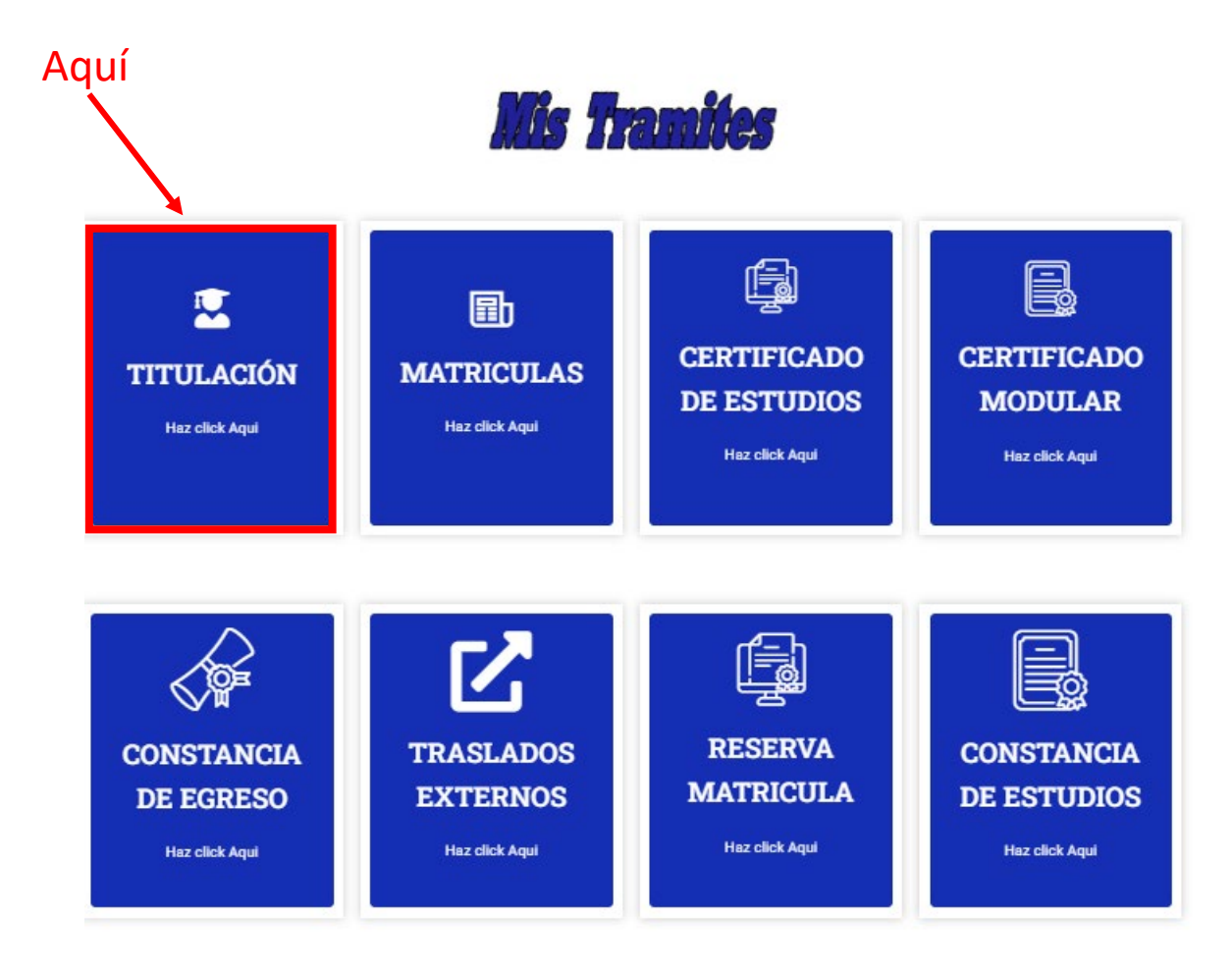

#### 3.- Contar con Todos los Requisitos especificados

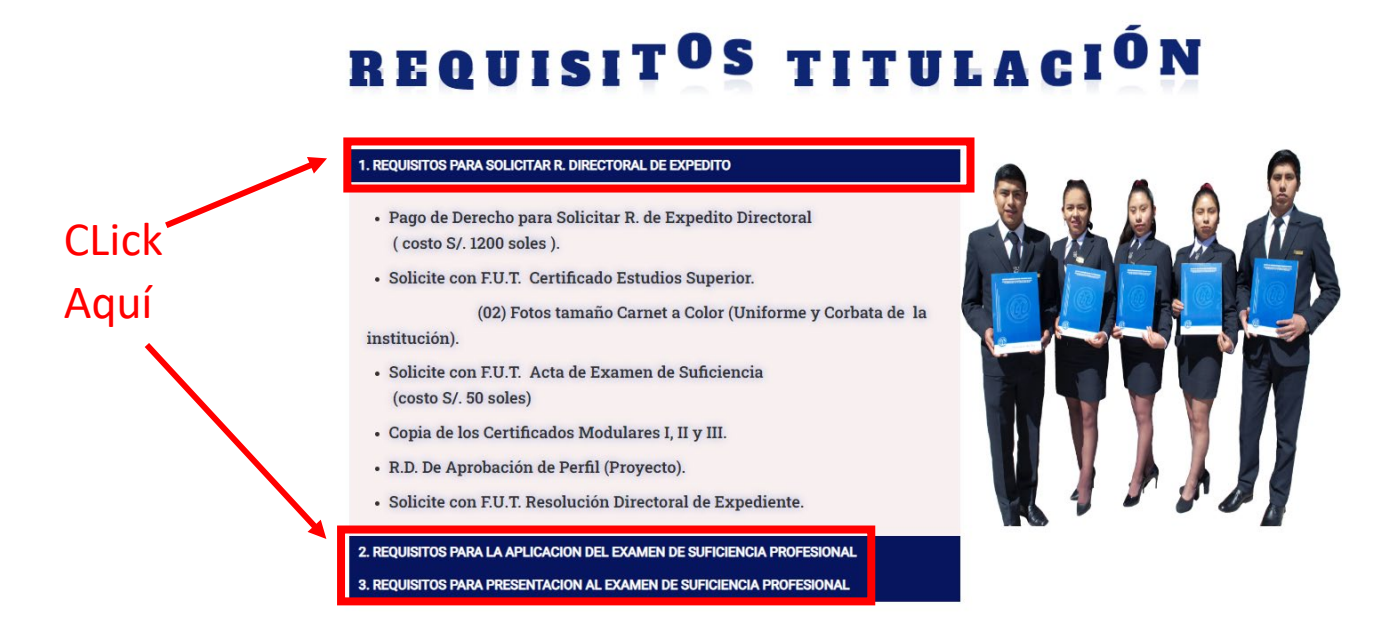

### 4.- Entrar a los manuales de ayuda

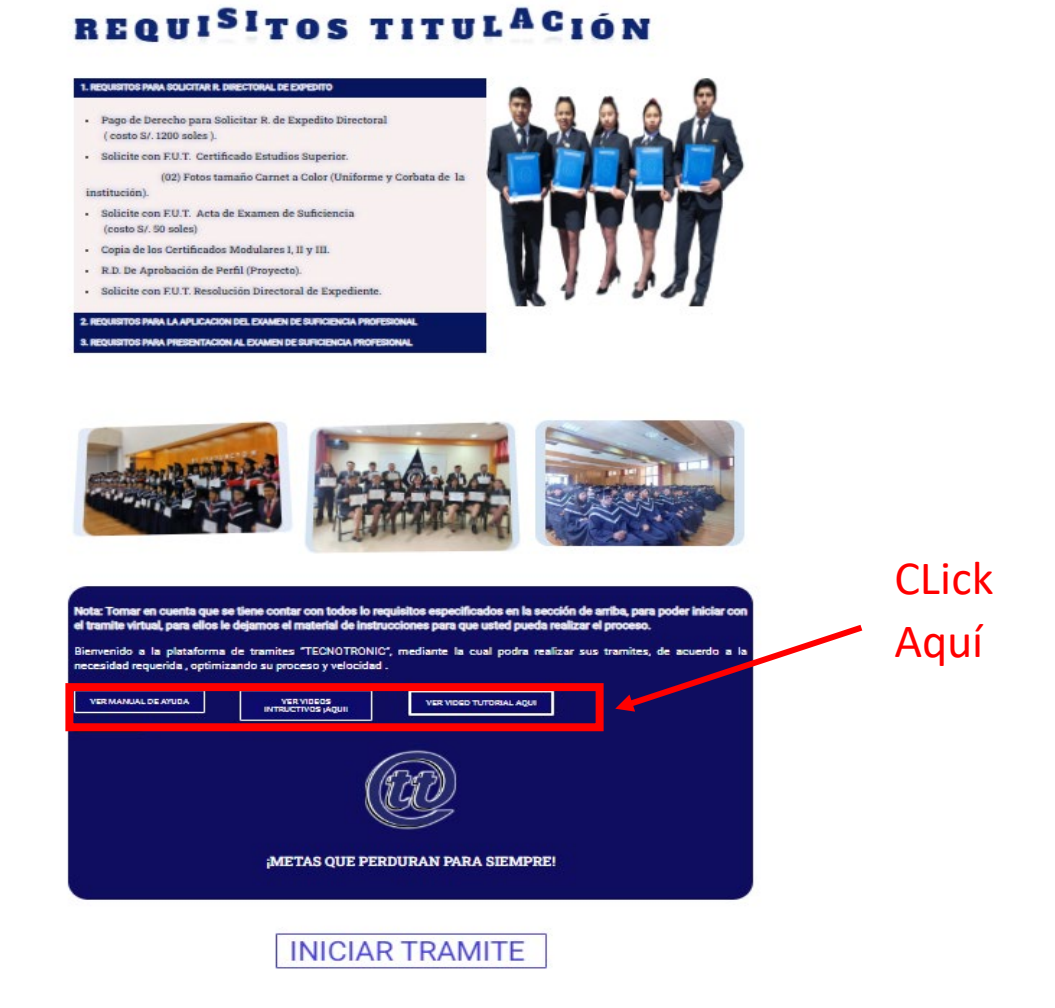

#### 5.- Iniciar Tramite

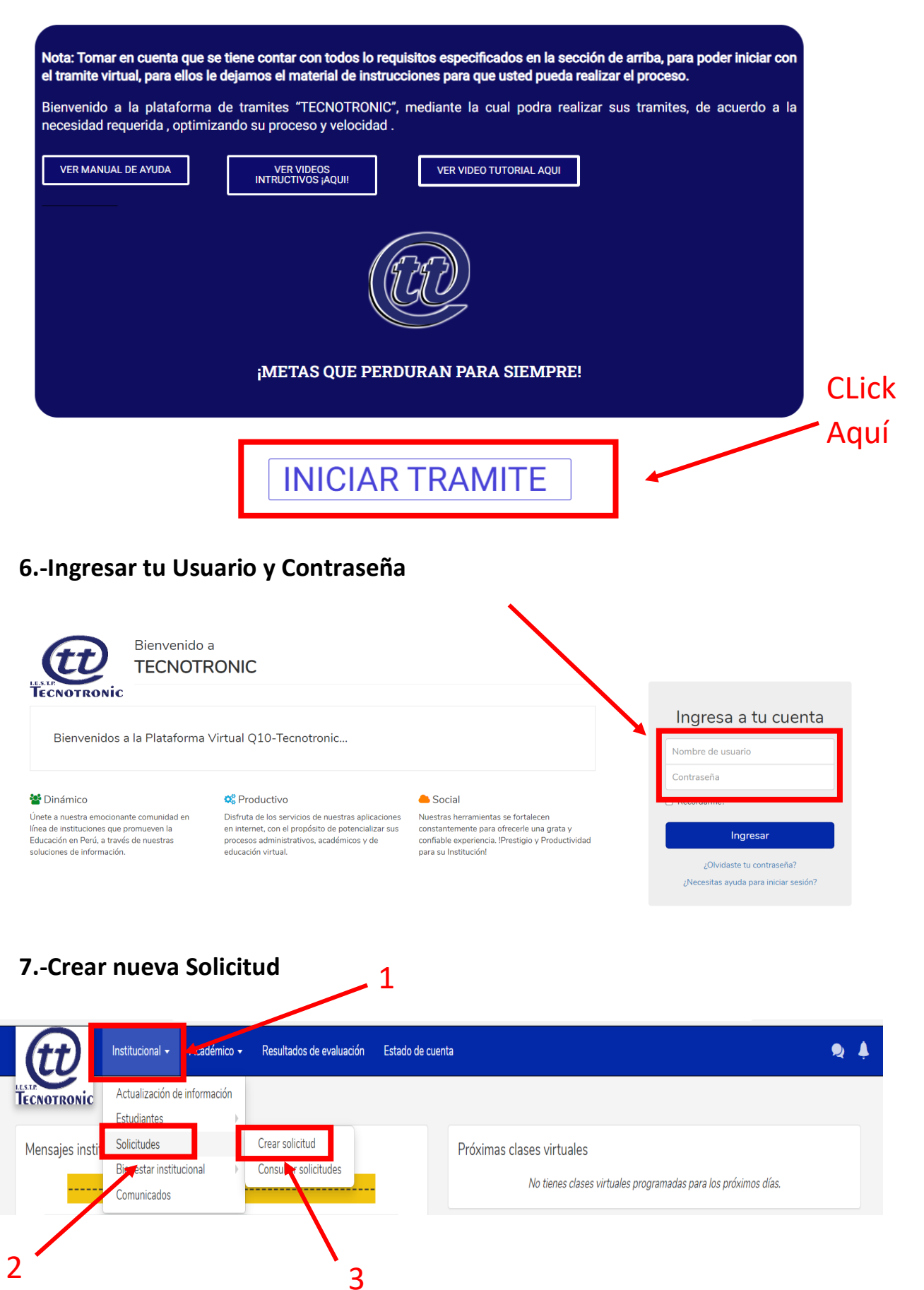

### 8.- Seleccionar tipo de Solicitud

| Nueva solicitud institucional   Tipo de solicitud *   Seleccione   Seleccione   Certificado de Estudios   CERTIFICAD O MODULAR   MATRICULA   TITULACIÓN | (tt)       | Institucional 🗸 Académico 🖌 Resultados de evaluación Estado de cuenta |
|----------------------------------------------------------------------------------------------------|------------|-----------------------------------------------------------------------|
| Nueva solicitud institucional   Tipo de solicitud *   Seleccione   Seleccione   Certificado de Estudios   CERTIFICADO MODULAR   MATRICILIA   TITULACIÓN | ECNOTRONIC |                                                                       |
| Tipo de solicitud *   Seleccione   Seleccione   Certificado de Estudios   CERTIFICADO MODULAR   MATRICULA   TITULACIÓN                                  |            | Nueva solicitud institucional                                         |
| Seleccione<br>Certificado de Estudios<br>CERTIFICADO MODULAR<br>MATRICIU A<br>TITULACIÓN                                                                |            | Tipo de solicitud *                                                   |
| Certificado de Estudios<br>CERTIFICADO MODULAR<br>MATEICI LA<br>TITULACIÓN                                                                              |            | Seleccione                                                            |
|                                                                                                    |            | Certificado de Estudios                                               |
| TITULACIÓN                                                                                                    |            | CERTIFICADO MODULAR                                                   |
|                                                                                                    |            | TITULACIÓN                                                            |
| _                                                                                                    |            |                                                                       |

# 9.- Seleccionar Programa de Estudios al que corresponda

| Nueva solicitud institucional |
|-------------------------------|
| Tipo de solicitud *           |
| Seleccione 🗸                  |
| El campo es requerido         |
| Información solicitante       |
| Programa de estudio *         |
| Seleccione                    |
|                               |

# **10.- Adjuntar Documentos Pertinentes**

| Nueva solicitud institucional                                                                                                    |                                                                                                    |  |
|----------------------------------------------------------------------------------------------------|----------------------------------------------------------------------------------------------------|--|
| Tipo de solicitud *                                                                                                    |                                                                                                    |  |
| TITULACIÓN                                                                                                    |                                                                                                    |  |
| Aplica para los estudiantes que hayan culminado y aprobado todos los cursos de los 6 semestres                                                                                                    | académicos.                                                                                                    |  |
| Información solicitante                                                                                                    |                                                                                                    |  |
| CONTABILIDAD •<br>Documentos requeridos                                                                                                    |                                                                                                    |  |
| CONTABILIDAD                                                                                                    | Certificados de Estudios Superior € *                                                                                                    |  |
| CONTABILIDAD                                                                                                    | Certificados de Estudios Superior ⊕*                                                                                                    |  |
| CONTABILIDAD                                                                                                    | Certificados de Estudios Superior ©*                                                                                                    |  |
| CONTABILIDAD   Documentos requeridos   voucher de Pago de Derecho para Solicitar Resolución de Expedito Directoral ⊕*   ▲ Cargar archivo   Acta de Examen de Suficiencia ⊕*   ▲ Cargar archivo   RD de Aprobación de Perfil del Proyecto ⊕* | Certificados de Estudios Superior 🏵 *<br>ᆂ Cargar archivo<br>Copia de Certificados Modulares I II III 🏵 *<br>ᆂ Cargar archivo<br>Resolución Directoral de Expediente 🔁 * |  |